Av. Prof. Mário Rubens Guimarães Montenegro, s/n - Unesp Campus de Botucatu | CEP: 18618-687 - Botucatu - São Paulo - Brasil | Tel.: (14) 3811-6004 - (14) 3811-6000

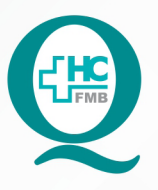

# PROCEDIMENTO OPERACIONAL PADRÃO DO NÚCLEO DE ATENDIMENTO AO PACIENTE - NAPAC LAUDOS MÉDICOS - LM

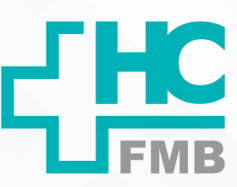

POP NAPAC LM **005** ACOMPANHAR O STATUS DA SOLICITAÇÃO NO SISTEMA NO PORTAL DE SISTEMAS HCFMB

POP NAPAC LM 005 - PÁG.: 1/4 EMISSÃO: 03/03/2021

REVISÃO N°

:

### 1. OBJETIVO:

Acompanhar o status da solicitação no Portal de Sistemas HCFMB.

### 2. ABRANGÊNCIA:

Equipe do Núcleo de Atendimento ao Paciente (Laudos Médicos).

### 3. MATERIAL E RECURSOS NECESSÁRIOS:

Computador com acesso à internet, acesso ao Portal de Sistemas HCFMB.

## 4. **PROCEDIMENTOS**:

4.1. Clicar no ícone Portal de Sistemas HCFMB

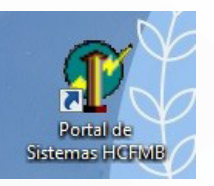

4.2. Preencher: login e senha;

4.3. Clicar em Sistema S.O.S. (Sistema de Ordem e Serviços);

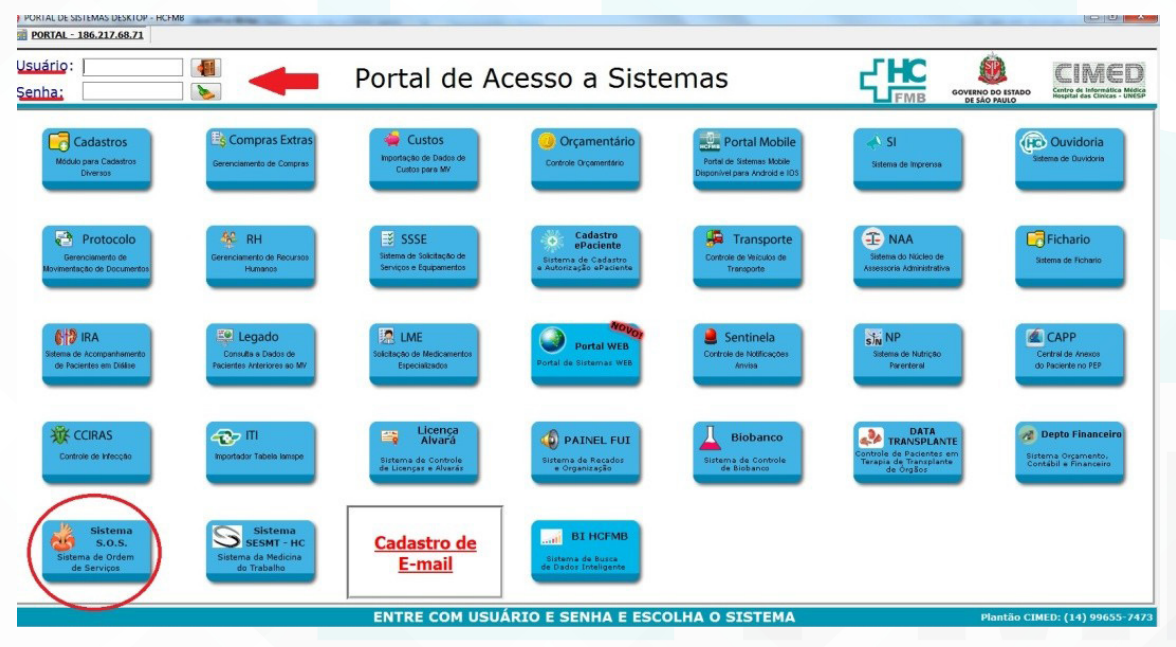

Aprovação da Gerente de Relacionamento e Internação do HCFMB: Janaína Cristina Celestino Santos

Assessoria do Núcleo de Gestão de Qualidade: Juliana da Silva Oliveira, Cristiane Ravagnani Fortaleza, Tatiane Rossi Benvenutto e Thais de Oliveira

#### HOSPITAL DAS CLÍNICAS DA FACULDADE DE MEDICINA DE BOTUCATU - UNESP

Av. Prof. Mário Rubens Guimarães Montenegro, s/n - Unesp Campus de Botucatu | CEP: 18618-687 - Botucatu - São Paulo - Brasil | Tel.: (14) 3811-6004 - (14) 3811-6000

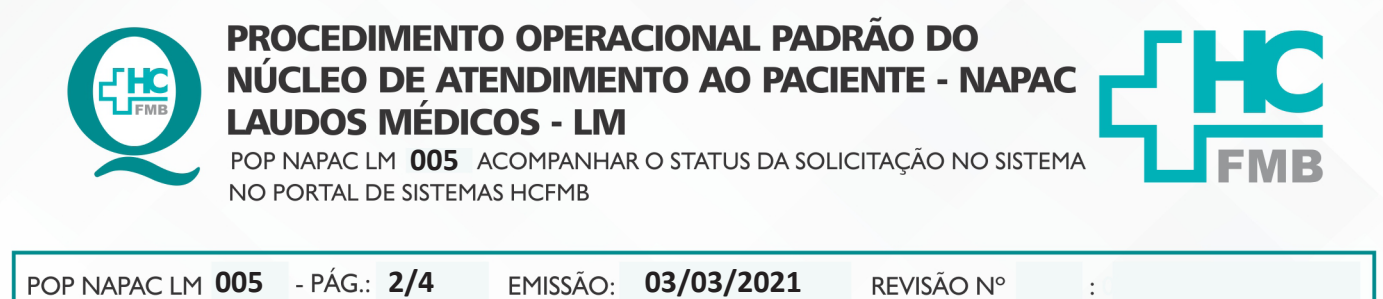

03/03/2021

**REVISÃO Nº** 

:

4.4. Clicar em "Acompanhamento", na aba inferior;

EMISSÃO:

| 100.217.00.7                                                                                                    |              | ta Manda   |                       |                  |               |             |          |         |                                                                                             |                                                                                              |                            |        |            |       |                 |              |
|----------------------------------------------------------------------------------------------------|--------------|------------|-----------------------|------------------|---------------|-------------|----------|---------|---------------------------------------------------------------------------------------------|----------------------------------------------------------------------------------------------|----------------------------|--------|------------|-------|-----------------|--------------|
| frmPrincipalManutencao - 1                                                                                                    | Sistema de l | Manutençã  | o - [Painel do Técnic | 5]               |               |             |          |         |                                                                                             |                                                                                              |                            |        |            |       |                 |              |
| Cadastros Consultas Republicadas Republicadas Republic | glatórios §  | tilitários | Janelas Saig          |                  |               |             |          |         |                                                                                             |                                                                                              |                            |        |            |       |                 | - 6          |
|                                                                                                    |              |            |                       |                  |               | Painel      | Gere     | encial  | do Técni                                                                                    | co                                                                                           |                            |        |            |       |                 |              |
| 144                                                                                                    | 44           |            | •                     | ,                | *             | н           |          | •       | Todas as O.S.                                                                               | 🗌 Atualização                                                                                | Automática em              | 0      | 🗸 Atualiza | 2     | Exporta         |              |
| TÉCNICO A                                                                                                    |              |            |                       |                  |               |             |          |         |                                                                                             |                                                                                              |                            |        |            |       |                 |              |
| ABERTURA                                                                                                    | DURAÇÃO      | Nº 0.5.    | LIDO ORÇAMENTO        | OFICINA          | USUÁRIO       |             |          | SITUAÇÃ | 0 0.5. AVALIAÇÃO                                                                            | ENCERRAMENT                                                                                  | 0 0.5. SETOR (C.           | )      |            |       |                 |              |
| 4 TÉCNICO : (025)                                                                                                    |              |            |                       |                  |               |             |          |         |                                                                                             |                                                                                              |                            |        |            |       |                 |              |
| 10/01/2020 11:24:20                                                                                                    |              | 10163      | <b>*</b>              | ATENDIMENTOS NIR | SONIA REGINA  | FERREIRA DE |          |         |                                                                                             |                                                                                              | LAUDOS M                   |        |            |       |                 |              |
| 14/01/2020 15:28:20                                                                                                    | 134          | 10401      | 41                    | ATENDIMENTOS NIP | SONIA REGINA  | FERREIRA DE | SOUZA    | ABES    | то                                                                                          |                                                                                              | LAUDOS M                   | EDICOS |            |       |                 |              |
| 16/01/2020 11:18:04                                                                                                    | 132          | 10547      | 41                    | ATENDIMENTOS NIP | JUCELEINE GON | CALVES GUIM | ARAES    | ABER    | то                                                                                          |                                                                                              | LAUDOS M                   | EDICOS |            |       |                 |              |
| 21/01/2020 11:12:29                                                                                                    | 127          | 10838      | 41                    | ATENDIMENTOS NIP | SONIA REGINA  | FERREIRA DE | SOUZA    | ABER    | то                                                                                          |                                                                                              | LAUDOS M                   | EDICOS |            |       |                 |              |
| 22/01/2020 12:56:38                                                                                                    | 126          | 10944      | 41                    | ATENDIMENTOS NIP | SONIA REGINA  | FERREIRA DE | SOUZA    | ABER    | то                                                                                          |                                                                                              | LAUDOS M                   | EDICOS |            |       |                 |              |
| 27/01/2020 13:53:35                                                                                                    | 121          | 11188      | 44                    | ATENDIMENTOS NIP | MANUEL FRANCI | SCO PAES    |          | ABER    | то                                                                                          |                                                                                              | LAUDOS M                   | EDICOS |            |       |                 |              |
| 31/01/2020 14:24:48                                                                                                    | 117          | 11552      | 41                    | ATENDIMENTOS NIR | PRISCILA DE A | LMEIDA CAMA | RGO      | ABER    | то                                                                                          |                                                                                              | LAUDOS M                   | EDICOS |            |       |                 |              |
| 13/02/2020 10:13:14                                                                                                    | 104          | 12291      | 41                    | ATENDIMENTOS NIP | SONIA REGINA  | FERREIRA DE | SOUZA    | ABER    | то                                                                                          |                                                                                              | LAUDOS M                   | EDICOS |            |       |                 |              |
| 14/02/2020 13:14:21                                                                                                    | 103          | 12377      | 41                    | ATENDIMENTOS NIP | JUCELEINE GON | CALVES GUIM | ARAES    | ABER    | то                                                                                          |                                                                                              | LAUDOS M                   | EDICOS |            |       |                 |              |
| 20/02/2020 14:30:59                                                                                                    | 97           | 12751      | 41                    | ATENDIMENTOS NIP | GUILHERME DO  | AMARAL CAND | IDO      | ABER    | то                                                                                          |                                                                                              | LAUDOS M                   | EDICOS |            |       |                 |              |
| 27/02/2020 07:58:04                                                                                                    | 90           | 12875      | 41                    | ATENDIMENTOS NIP | SONIA REGINA  | FERREIRA DE | SOUZA    | ABER    | то                                                                                          |                                                                                              | LAUDOS M                   | EDICOS |            |       |                 |              |
| 28/02/2020 09:39:09                                                                                                    | 89           | 12984      | 41                    | ATENDIMENTOS NIP | PRISCILA DE A | LMEIDA CAMA | RGO      | ABER    | то                                                                                          |                                                                                              | LAUDOS M                   | EDICOS |            |       |                 |              |
| 03/03/2020 09:13:23                                                                                                    | 85           | 13174      | 41                    | ATENDIMENTOS NIP | SONIA REGINA  | FERREIRA DE | SOUZA    | ABEP    | то                                                                                          |                                                                                              | LAUDOS M                   | EDICOS |            |       |                 |              |
| 14/05/2020 16:13:27                                                                                                    | 13           | 17836      | 41                    | ATENDIMENTOS NIP | MANUEL FRANCI | SCO PAES    |          | ABER    | то                                                                                          |                                                                                              | LAUDOS M                   | EDICOS |            |       |                 |              |
| 19/05/2020 08:48:23                                                                                                    | 8            | 18086      | 41                    | ATENDIMENTOS NIP | DANIELA REGIN | A TRINDADE  | FERREIRA | ABEP    | то                                                                                          |                                                                                              | LAUDOS M                   | EDICOS |            |       |                 |              |
| 19/05/2020 11:29:44                                                                                                    | 0            | 10136      | 41                    | ATENDIMENTOS NIP | DANIELA REGIN | A TRINDADE  | FERREIRA | ABER    | то                                                                                          |                                                                                              | LAUDOS M                   | EDICOS |            |       |                 |              |
| 21/05/2020 12:28:05                                                                                                    | 6            | 18394      | 41                    | ATENDIMENTOS NIP | DANIELA REGIN | A TRINDADE  | FERREIRA | ABEP    | то                                                                                          |                                                                                              | LAUDOS M                   | EDICOS |            |       |                 |              |
| 21/05/2020 13:54:46                                                                                                    | -            | 18407      | 41                    | ATENDIMENTOS NIP | MANUEL FRANCI | SCO PAES    |          | ABER    | TO                                                                                          |                                                                                              | LAUDOS M                   | EDICOS |            |       |                 |              |
| etor: LAUDOS MEDICOS                                                                                                    |              |            |                       | Local: -         |               |             |          |         | Ausência Tra                                                                                | atar Com: •                                                                                  |                            |        |            |       | Nº 0.5          | .: 10163     |
| Descrição da Solicitação (                                                                                                    | da 0.S.      |            |                       |                  |               |             |          |         | Det                                                                                         | alhes da 0.5.                                                                                |                            |        |            |       | Agendar Visita  |              |
| LH GASTRO CIRURGIA - RAH                                                                                                    | 1AL: 6405    | 4          |                       |                  |               |             |          |         | <ul> <li>COLO<br/>Espec</li> <li>RG P</li> <li>Nome</li> <li>DDD:</li> <li>Fone:</li> </ul> | CA PACIENTE EM R<br>cialidade: 0<br>sciente: 1202271<br>Paciente: LAZAR<br>14<br>: 998161645 | ISCO: N<br>D BERNARDINO DE | FARIA  |            | * (m) | , Solicitou Age | endar Horári |
|                                                                                                    | 1            | _          |                       |                  |               |             |          |         | ( <b>A</b>                                                                                  |                                                                                              |                            |        |            |       |                 |              |

4.5. Clicar na coluna "nome do paciente" (para deixar em ordem alfabética), na aba superior;

4.6. Selecionar o ícone "lupa" (localizar), na aba superior;

| Acompanham | ento de OS Env | iadas para Laudo: | s |         |  |
|------------|----------------|-------------------|---|---------|--|
| 4          | •              | *                 | H | Exporta |  |

4.7. Selecionar na área "localizar": RG paciente, Nome paciente ou № O.S.;

| ampo Disponíveis:            | Palavra Chave                                   |
|------------------------------|-------------------------------------------------|
| Nome Paciente<br>RG Paciente | Executar<br>Pesquisa Exata<br>Localizar Próximo |

Aprovação da Gerente de Relacionamento e Internação do HCFMB: Janaína Cristina Celestino Santos

#### HOSPITAL DAS CLÍNICAS DA FACULDADE DE MEDICINA DE BOTUCATU - UNESP

Av. Prof. Mário Rubens Guimarães Montenegro, s/n - Unesp Campus de Botucatu | CEP: 18618-687 - Botucatu - São Paulo - Brasil | Tel.: (14) 3811-6004 - (14) 3811-6000

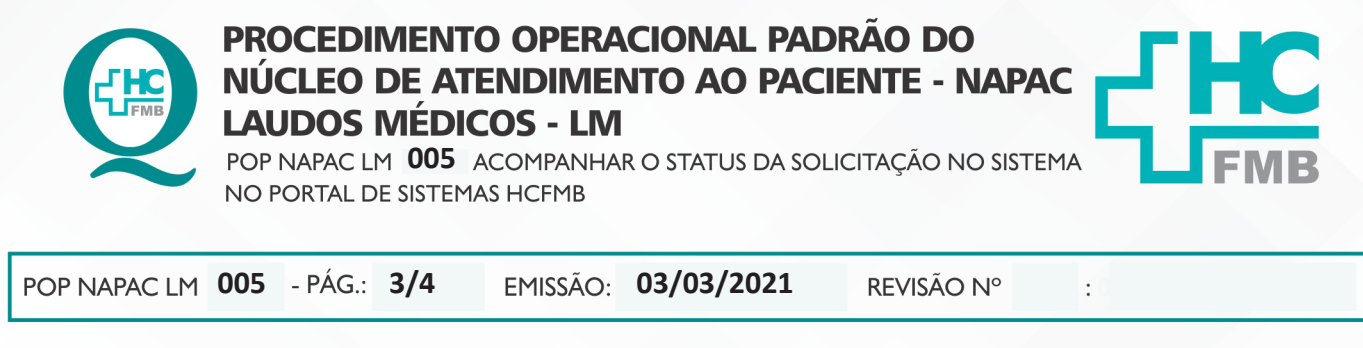

#### 4.8. Clicar em "Acompanhamento";

| 11552 COPIA PEP - RAMAL: 6405          | PRISCILA                                                                                                    |
|----------------------------------------|----------------------------------------------------------------------------------------------------|
| 11188 P. FISICO 2010=> + PEP           | MANUEL F                                                                                                    |
| 10944 L.M GASTRO CIRURGIA - RAMAL: 640 | SONIA REG                                                                                                    |
| 10838 L.M GASTRO CIRURGIA - RAMAL: 640 | 5 SONIA REG                                                                                                    |
| 🗙 🗹 (Status OS = ABERIO) or (Status    | OS = EM EXECUÇÃO) o                                                                                                    |
| HH +H + 1 of 4900 + ++ +H +            |                                                                                                    |
| panhamento                             |                                                                                                    |
|                                        |                                                                                                    |
|                                        | <pre>11552 COPIA PEP - RAMAL: 6405 11188 P. FISICO 2010=&gt; + PEP 10944 L.M GASTRO CIRURGIA - RAMAL: 640 10838 L.M GASTRO CIRURGIA - RAMAL: 640 X ✓ (Status OS = ABERTO) or (Status M4 44 1 of 4900 + ++ ++ 4 panhamento</pre> |

- 4.9. Checar situação/ andamento da O.S. para informar o paciente;
- 4.10. Clicar em "Sair".

### 5. RESPONSÁVEL PELA AUTORIA DO DOCUMENTO

Luana Bassetto Martin

#### 6. REFERÊNCIAS BIBLIOGRÁFICAS

• Não se aplica

Aprovação da Gerente de Relacionamento e Internação do HCFMB: Janaína Cristina Celestino Santos

#### HOSPITAL DAS CLÍNICAS DA FACULDADE DE MEDICINA DE BOTUCATU - UNESP

Av. Prof. Mário Rubens Guimarães Montenegro, s/n - Unesp Campus de Botucatu | CEP: 18618-687 - Botucatu - São Paulo - Brasil | Tel.: (14) 3811-6004 - (14) 3811-6000

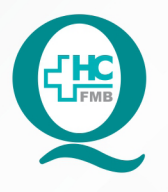

## PROCEDIMENTO OPERACIONAL PADRÃO DO NÚCLEO DE ATENDIMENTO AO PACIENTE - NAPAC LAUDOS MÉDICOS - LM

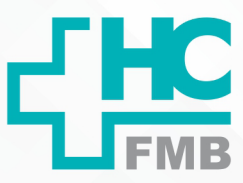

POP NAPAC LM **005** ACOMPANHAR O STATUS DA SOLICITAÇÃO NO SISTEMA NO PORTAL DE SISTEMAS HCFMB

POP NAPAC LM 005 - PÁG.: 4/4

EMISSÃO: 03/03/2021

**REVISÃO N°** 

:

## 7. TERMO DE AUTORIZAÇÃO DE DIVULGAÇÃO E APROVAÇÃO DE DOCUMENTO

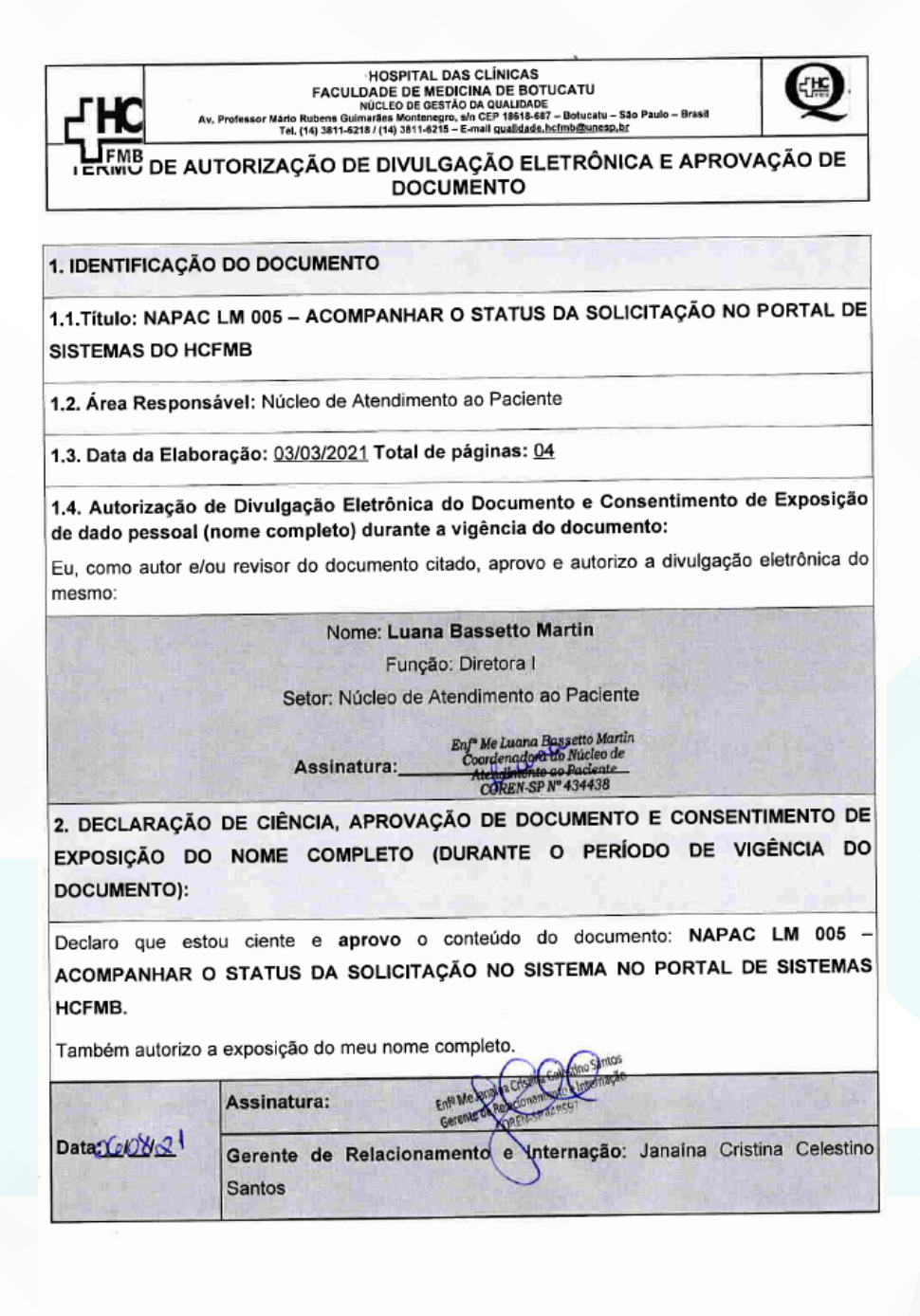

Elaboração do Termo: En<sup>ta</sup> Juliana S. Oliveira, Tatiane Biazon Rossi Aprovação Superintendência e Chefe de Gabinete do IIC: Prof. Adj. André Lui Balibi e Prof. Dr. José Carlos Trindade Filho.

NÚCLEO DE ATENDIMENTO AO PACIENTE - NAPAC I LAUDOS MÉDICOS - LM

Aprovação da Gerente de Relacionamento e Internação do HCFMB: Janaína Cristina Celestino Santos